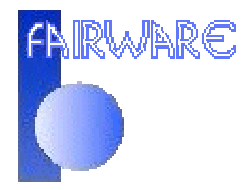

## Cómo bajar la demo desde el sitio web

24 Nov 2006

En este documento se habla sobre el producto FairHouse, pero la operación es la misma para los otros programas. Las imágenes corresponden al uso de Internet Explorer como navegador, pero también es posible hacer lo mismo con otros navegadores como FireFox, Opera, etc.

Lo primero que se debe hacer para bajar la demo de FairHouse, lo primero que debe hacer es entrar a la página del producto. Para esto puede visitar www.fairware.cl y buscar una referencia a FairHouse que lo lleve a la pagina www.fairware.cl/FairHouse.

| 🙆 about:bl | lank - Micros    | oft Internet B     | xplorer       |              |         |        |        | 01997 |     |
|------------|------------------|--------------------|---------------|--------------|---------|--------|--------|-------|-----|
| <u> </u>   | dit <u>V</u> iew | F <u>a</u> vorites | <u>I</u> ools | <u>H</u> elp |         |        |        |       |     |
| 🛛 🔶 Back   |                  | 🔘 🖉 🙆              | 5 3           | Search       | 🙀 Favor | ites 🧃 | Media  | ۲     | B   |
| Address    | www.fai          | rware.cl/Fairl     | House         | $\supset$    |         |        |        |       | • ? |
| Googl      | ē <del>G</del>   |                    |               | Go 💠         | + 🔧 🍳   | 1      | Bookma | rks▼  | »   |
|            |                  |                    |               |              |         |        |        |       |     |

Una vez que ingresa a la página de FairHouse, puede ver dos iconos: uno lo lleva a la sección para bajar la demo y el otro lo lleva a la sección donde puede bajar la actualización.

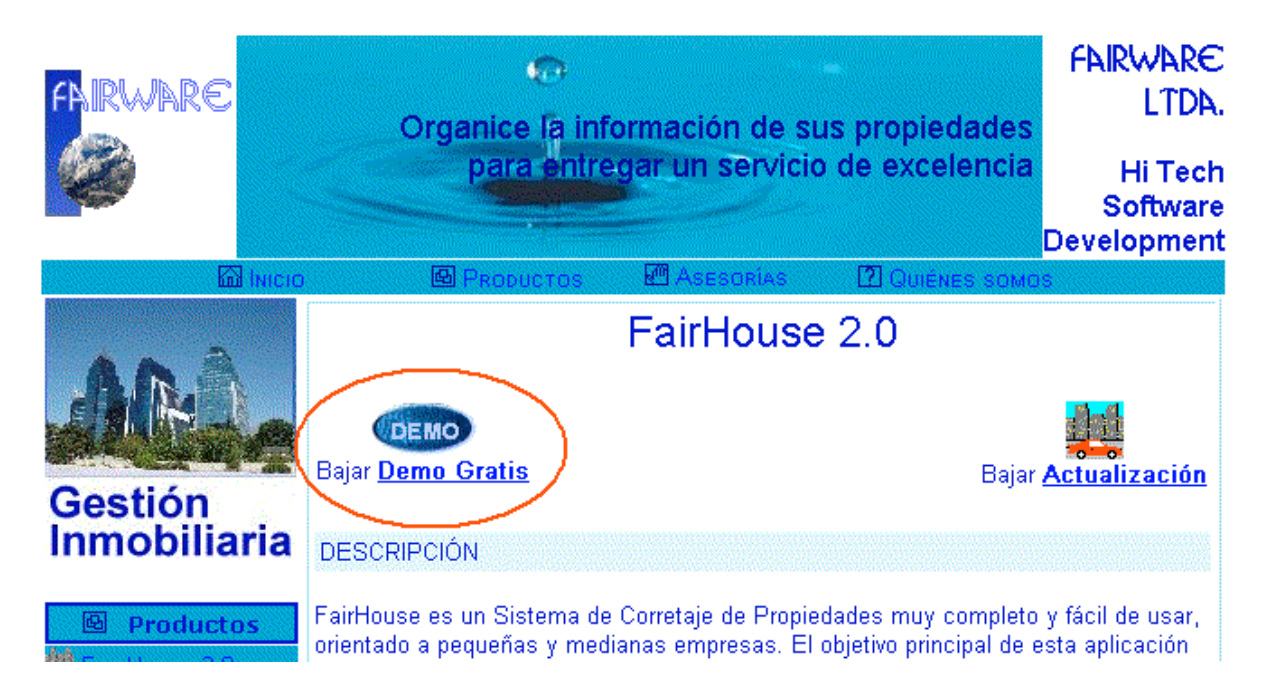

Si hace clic sobre el icono Bajar Demo Gratis el navegador lo lleva a la siguiente sección donde puede iniciar la descarga del instalador de la demo.

| DEMO GF                 | ATIS [Descarge     | ar ahora]         |                      | [Ayuda Instala   | ación]            |
|-------------------------|--------------------|-------------------|----------------------|------------------|-------------------|
| Para bajar              | la demo gratis d   | le FairHouse 2    | 2 presione <u>de</u> | escargar ahora   | i y en la ventana |
| que se abr              | rá, elija la opció | n "Guardar"       | ". Seleccione        | e una carpeta do | onde dejar el     |
| archivo y u             | na vez que haya    | i terminado la c  | Jescarga, eje        | cútelo y siga la | s instrucciones.  |
| Si tiene pro            | iblemas para ba    | jar el archivo, h | n <b>aga clic co</b> | n el botón der   | echo donde        |
| dice 'clic a            | quí' y seleccione  | e del menú la o   | pción "Guard         | lar".            |                   |
| Una vez te              | minada la instal   | lación, para eje  | ecutar el prog       | rama busque el   | ícono de          |
| FairHouse               | usando el botón    | Inicio / Progr    | r <b>amas / Fair</b> | <b>House</b> .   |                   |
| Tamaño: 5<br>28.8 Kbps. | 769 Kbytes - 11    | Sep 2006. Tie     | empo estimad         | do de descarga:  | 25 minutos a      |
|                         |                    |                   |                      |                  |                   |

Una vez que haga clic sobre [Descargar ahora], el navegador le presenta una ventana que le pregunta que desea hacer:

|          | DEMO GRATIS [Descargar ahora]                                                                              | [Ayuda Instalación]                                                            |
|----------|----------------------------------------------------------------------------------------------------|--------------------------------------------------------------------------------|
| Descarga | a de archivos                                                                                              | ∎ <b>× <mark>r ahora</mark> y en la</b><br>e una cárpeta<br>× I a, ejecútelo y |
| ?        | Está descargando el archivo:<br>FHouse220.exe de www.fairware.cl                                           | in derecho da                                                                  |
|          | ¿Desea abrir el archivo o guardarlo en su equipo?                                                          | sque et (cono c                                                                |
|          | Abrir Guardar Cancelar Más inform        ✓          Preguntar siempre antes de abrir este tipo de archivos | carga: 25 min                                                                  |
|          | Abrir Abrir carpeta Cance                                                                                  | lar                                                                            |

Seleccione el botón **Guardar**. Al hacer esto, el navegador abre una ventana que le permite elegir donde guardar el archivo:

| Guardar como                                                         |                                                                                                  |                                                                                                    |   |         |       | <u>?</u> × |
|----------------------------------------------------------------------|--------------------------------------------------------------------------------------------------|----------------------------------------------------------------------------------------------------|---|---------|-------|------------|
| Guar <u>d</u> ar en:                                                 | 😂 Temp                                                                                           |                                                                                                    | • | G 🗊 ២ 🗄 | ]-    |            |
| Documentos<br>recientes<br>E scritorio<br>Mis<br>documentos<br>Mi PC | Docum<br>Escrito<br>Mis c<br>Mi Pl<br>Dis<br>VIL<br>VIL<br>Do<br>Do<br>Do<br>Mis<br>Mis<br>Mis s | ientos recientes<br>rio<br>documentos<br>C<br>sco de 3½ (A:)<br>_MA (C:)<br>Jerra (D:)<br>Temp<br>nidad de CD (R:)<br>ocumentos compartidos<br>ocumentos de Franca<br>s carpetas para compartir<br>s documentos<br>ma<br>sitios de red |   |         |       |            |
| Mis sitios de red                                                    | <u>N</u> ombre:                                                                                  | FHouse220.exe                                                                                                    |   | -       | Gua   | ardar      |
|                                                                      | Tip <u>o</u> :                                                                                   | Aplicación                                                                                                    |   | •       | ] Can | celar      |

Usted puede elegir cualquier carpeta en su disco, sin embargo, como este archivo sólo se usará una vez (es sólo el instalador de la demo), conviene que lo deje en una **carpeta temporal**, por ejemplo C:\Windows\Temp o C:\Temp, para que posteriormente pueda eliminarlo. El nombre FHouse220.exe puede cambiar, pero el proceso es el mismo.

Una vez elegida la carpeta, haga clic sobre el botón **Guardar** para que se inicie la descarga. Conviene que la opción **Cerrar el dialogo** esté desmarcada.

| Completados 6% de F | House220.exe                         |          |
|---------------------|--------------------------------------|----------|
| 8                   | *                                    |          |
| Guardando:          |                                      |          |
| FHouse220.exe de v  | www.fairware.cl                      |          |
|                     |                                      |          |
| Tiempo estimado:    | 51 seg. (328 KB de 5,69 MB copiados) |          |
| Descargar a:        | D:\Temp\FHouse220.exe                |          |
| Tasa de transferenc | ia: 106 KB/Seg                       |          |
| Cerrar el diálogo   | al terminar la descarga              |          |
|                     | Abrir Abrir carpeta                  | Cancelar |

Una vez finalizada la descarga, la ventana anterior muestra lo siguiente:

| Descarga completa  |                           |                       |
|--------------------|---------------------------|-----------------------|
| Descar             | rga completa              |                       |
| Guardado:          |                           |                       |
| FHouse220.exe de   | e www.fairware.cl         | and the second second |
|                    |                           |                       |
| Descargado:        | 5,69 MB en 1 min. 32 seg. |                       |
| Descargar a:       | D:\Temp\FHouse220.exe     |                       |
| Tasa de transferer | ncia: 63,3 KB/Seg         |                       |
| Cerrar el diálog   | o al terminar la descarga |                       |
|                    | Abrir Abrir carpeta       | Cerrar                |

Usted puede elegir el botón **Abrir** para ejecutar el instalador de la demo (recomendado). Si elige **Abrir Carpeta** el navegador abre la carpeta donde guardó el archivo para que usted lo ejecute directamente. Si elige **Cerrar**, usted debe usar el explorador de Windows para buscar la carpeta donde guardó el archivo y luego ejecutarlo directamente.

Una vez que se ejecuta el instalador de la demo, se inicia la instalación y debe seguir las instrucciones que se presenten.

Una vez terminada la instalación de la demo, para poder ejecutarla debe seleccionar el menú **Inicio / Programas/ FairHouse2/ FairHouse 2**.

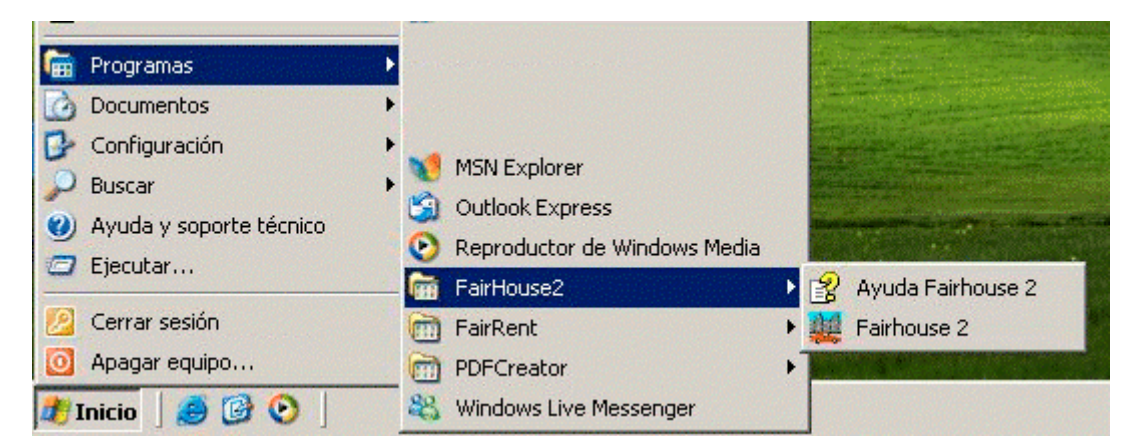